# FHIR Works on AWS

# Migration Tool User Guide

July 2023

Last update: July 2023

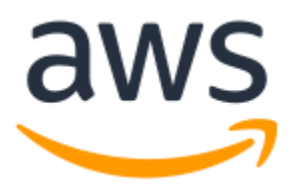

Copyright © 2023 by Amazon Web Services, Inc. and/or its affiliates. All rights reserved.

FHIR Works on AWS is licensed under the terms of the Apache License Version 2.0 available at <u>The Apache Software Foundation</u>

Amazon's trademarks and trade dress may not be used in connection with any product or service that is not Amazon's, in any manner that is likely to cause confusion among customers, or in any manner that disparages or discredits Amazon. All other trademarks not owned by Amazon are the property of their respective owners, who may or may not be affiliated with, connected to, or sponsored by Amazon.

This prerelease documentation is confidential and is provided under the terms of your nondisclosure agreement with Amazon Web Services (AWS) or other agreement governing your receipt of AWS confidential information.

# Contents

| Overview                                           | 4   |
|----------------------------------------------------|-----|
| Features                                           | 4   |
| Use cases                                          | 4   |
| Customer responsibilities                          | . 5 |
| Architecture diagram                               | 6   |
| Prerequisites                                      | 6   |
| Step 1: Setup AWS accounts                         | 7   |
| Step 2: Setup Cloud9 environment                   | 7   |
| Step 3: Setup Amazon HealthLake data store         | 8   |
| Step 4: Setup migration tool code and dependencies | 8   |
| Step 5: Set up environment variables               | . 9 |
| Variables for access keys                          | . 9 |
| Variables for authentication setup                 | . 9 |
| Variables for export bucket and Glue job           | 14  |
| Variables for import                               | 16  |
| Prepare the environment file                       | 17  |
| Step 6: Create Migration Export Job                | 20  |
| Step 7 (Optional): Authentication Setup            | 22  |
| Step 8: Change Glue Job Configurations             | 23  |
| Export FHIR resources from DynamoDB                | 24  |
| For SMART-on-FHIR deployments                      | 24  |
| For Cognito deployments                            | 25  |
| Export binary resource from S3 bucket              | 26  |
| S3 bucket replication of exported data (optional)  | 27  |
| Import into Amazon HealthLake                      | 27  |
| Verification of Import (optional)                  | 28  |
| For SMART-on-FHIR deployments                      | 28  |
| For Cognito deployments                            | 28  |
| Migration tool logs                                | 28  |

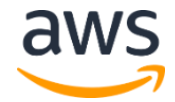

#### Amazon Web Services – FHIR Works on AWS Migration Tool User Guide

| Teardown for migration tool and FHIR Works on AWS | . 29 |
|---------------------------------------------------|------|
| Archiving FHIR Works on AWS CloudWatch logs       | . 29 |
| Troubleshooting                                   | . 30 |
| Frequently asked questions                        | . 31 |
| References                                        | . 33 |
| Contributors                                      | . 33 |
| Revisions                                         | . 33 |
| Notices                                           | . 33 |

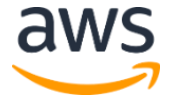

# Overview

The FHIR Works on AWS Migration tool uses a collection of scripts to export FHIR resources from the FHIR Works on AWS solution and import it into to Amazon HealthLake. Migration tool exports FHIR resources stored in the Amazon S3 bucket and Amazon DynamoDB tables of FHIR Works on AWS solution into an S3 bucket as <u>NDJSON</u> files. Migration tool imports NDJSON files from the S3 bucket into HealthLake datastore. FHIR resource history, including deleted resources, also migrate into Amazon HealthLake. The migration tool converts binary resources stored in native file formats in FHIR Works on AWS to FHIR Binary Resource type during the import process into Amazon HealthLake. Migration tool outputs logs containing informational events and any errors during the migration process. Additionally, FHIR Works on AWS export and Amazon HealthLake import transaction logs will be available.

For questions regarding the migration process, contact <u>fwoa-migration-support@amazon.com</u>. Alternatively, you may also contact your account manager, Solutions Architect, or AWS Support for Amazon HealthLake.

### Features

The migration tool provides the following features:

- Allows export of available resource history using export script from FHIR Works on AWS
- Allows export of deleted resources using export script from FHIR Works on AWS
- Allows import of FHIR resources into Amazon HealthLake using HealthLake import APIs
- Converts Binary resources stored in native file formats within FHIR Works on AWS to the FHIR Binary Resource type and imports it into Amazon HealthLake
- Allows the retention of original FHIR resource logical id stored in FHIR Works on AWS
- HealthLake adds last updated date based on the time the import successfully happens
- Allows batch export from FHIR Works on AWS using the since parameter for incremental export
- Imports data to Amazon HealthLake in separate data stores for multi-tenant configurations of FHIR Works on AWS
- Uses hashes to verify during import content remains unchanged after import (excludes metadata)
- Provides logs for troubleshooting

### Use cases

• Single Tenant Configuration of FHIR Works on AWS - Migration tool allows data import from single tenant configuration into a single data store in Amazon HealthLake.

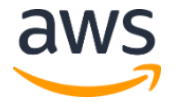

- **Multi-tenant Configuration of FHIR Works on AWS** Migration tool allows to export data by tenant and import into Amazon HealthLake in separate data stores.
- **Migrate Data in batches** Migration tool allows to incrementally export from FHIR Works on AWS and import into Amazon HealthLake to maintain high availability of your FHIR Works on AWS solution.
- **Migrate Data from a region where Amazon HealthLake is not available** If you intend to migrate FHIR Works on AWS deployed from another region to a region where Amazon HealthLake is available, you need to replicate the FHIR Works on AWS export bucket to a supported Amazon HealthLake region before import.

### **Customer responsibilities**

Customers are responsible for the following during and after migration:

- Running migration in a secure environment limiting access to the environment following the principle of least privilege and organizational best practices
- Setup of IAM role/permissions and authentication/credentials for migration scripts to interact with AWS resources
- Setup of Identity Provider configurations for SMART FHIR Works on AWS deployments to authenticate through username/password
- Verification that data migration to Amazon HealthLake is complete
- Update APIs in their applications to Amazon HealthLake
- Proper cleanup of migration environment, including logs and AWS resources
- Get re-certified with ONC Certification after migration to HealthLake if needed
- Decommissioning of FHIR Works on AWS solution and archiving any logs and other data associated with the FHIR Works on AWS solution in the customer's AWS Account.

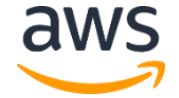

### Architecture diagram External IdP c User </> FHIR Works on AWS Migration script dev environment 4 Amazon Cognito for FWoA Amazon HealthLake AWS Glue Amazon S3 Amazon HealthLake Data Import results bucket Amazon DynamoDB Amazon S3 Amazon S3 FWoA Resource Table FWoA binary bucket FWoA export bucket

**Step 1.** Setup a Cloud9 environment in an AWS Account and download the migration scripts.

**Step 2.** Setup the authentication of your existing FHIR Works on AWS solutions using the authentication script provided.

**Step 3.** Run the export script to export data from FHIR Works on AWS Solution into the FHIR Works on AWS export bucket.

**Step 4.** Run the binary conversion script to export the binary resources into the FHIR Works on AWS export bucket.

**Step 5.** Run the import script to ingest FHIR resources into Amazon HealthLake.

# Prerequisites

Before you migrate FHIR resources, complete these prerequisite tasks.

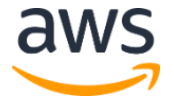

### Step 1: Setup AWS accounts

Create an AWS account or use an existing AWS account for setting up a development environment to run the migration tool.

### Step 2: Setup Cloud9 environment

- 1. Follow the instructions to <u>Setup a Cloud9 environment</u> in your AWS account.
  - We recommend a large instance type running Amazon Linux 2
  - We recommend turning off timeout setting to allow for uninterrupted execution of migration scripts

| New EC2 instance                                                                                                    |                                                                            |                                                                                                    |
|----------------------------------------------------------------------------------------------------|----------------------------------------------------------------------------|----------------------------------------------------------------------------------------------------|
| Instance type Info<br>The memory and CPU of the EC2 instance that                                                                   | t will be created for Cloud9 to run on.                                    |                                                                                                    |
| <ul> <li>t2.micro (1 GiB RAM + 1<br/>vCPU)</li> <li>Free-tier eligible. Ideal for<br/>educational users and exploration.</li> </ul> | t3.small (2 GiB RAM + 2<br>vCPU)<br>Recommended for small web<br>projects. | <ul> <li>m5.large (8 GiB RAM + 2<br/>vCPU)</li> <li>Recommended for production and<br/>most general-purpose<br/>development.</li> </ul> |
| Additional instance types<br>Explore additional instances to fit<br>your need.                                                      |                                                                            |                                                                                                    |
| Additional instance types                                                                                                    |                                                                            |                                                                                                    |
| t3.large                                                                                                    |                                                                            | ▼                                                                                                    |
| Platform Info<br>This will be installed on your EC2 instance. Wi                                                                    | e recommend Amazon Linux 2.                                                |                                                                                                    |
| Amazon Linux 2                                                                                                    |                                                                            | ▼                                                                                                    |
| Timeout<br>How long Cloud9 can be inactive (no user inp                                                                             | ut) before auto-hibernating. This helps prevent ur                         | nnecessary charges.                                                                                                    |
| Never                                                                                                    |                                                                            | ▼                                                                                                    |

- 2. Follow the instructions to <u>adjust your hard disk size of the Cloud9 environment</u> to a desired setting. We recommend at least 40 GB.
- 3. Run the following command to install ts-node:

npm i -g ts-node

4. If you expect a longer migration, we recommend reducing the default sleep configuration of your Cloud9 instance. You can adjust the EC2 preferences in Cloud9 to ensure the instance does not go into sleep mode during the script execution.

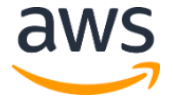

a. From Cloud9, choose Preferences.

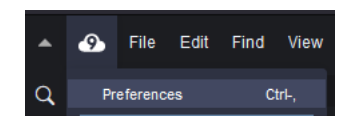

- b. Choose **EC2 instance**.
- c. From **Stop my environment**, choose **Never**. Though we recommend choosing Never, you may choose the setting appropriate to your migration.

| Hints & Warnings   |                                     |                  |   |
|--------------------|-------------------------------------|------------------|---|
| Code Formatters    | EC2 Instance                        |                  |   |
| Go Support         |                                     |                  |   |
| Java Support       | Stop my environment:                | After an hour    | • |
| JavaScript Support |                                     | After four hours |   |
| DUD Ourport        | AWS Toolkit                         | After a day      |   |
| PHP Support        | AVVS TUDIKIL                        | After a week     |   |
| Python Support     |                                     | Never            |   |
| TypeScript Support |                                     | Custom           |   |
| 5001               |                                     |                  |   |
| EC2 Instance       | AWS > Ecs: Open Terminal Command: 🕐 | /bin/sh          |   |
| XTENSIONS          |                                     |                  |   |
| AWS Toolkit        | AWS > lot: Max Items Per Page: 🕜    | - 100            | + |

### Step 3: Setup Amazon HealthLake data store

Follow the directions to <u>create a HealthLake data store</u> and skip the optional step 6 to preload Synthea data.

If you are using a multi-tenant deployment of FHIR Works on AWS, you will need to create a data store for each tenant.

### Step 4: Setup migration tool code and dependencies

- 1. Download the Migration scripts into your Cloud 9 environment.
- 2. Run npm install in the root fwoa-tools directory. This installs all node modules needed for the migration script.
- 3. Create a file named .env in the <ROOT FOLDER>/fwoa-tools/src directory. This file holds all environment variables and credentials needed for the migration process.

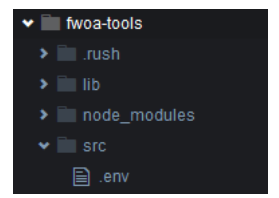

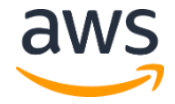

### Step 5: Set up environment variables

If you would prefer to use the CLI to retrieve the environment variables that are from the CloudFormation Stack outputs, you can use the following commands to retrieve all stack resources and outputs:

```
aws cloudformation describe-stacks --stack-name <your
fhir works stack name> --query 'Stacks[0].Outputs' --
region <your region>
```

```
aws cloudformation describe-stack-resources --stack-name
<your fhir works stack name> --region <your region>
```

### Variables for access keys

Add the following information to the .env file:

Make sure your AWS credentials don't expire before your migration is complete.

```
#### AWS Credentials
AWS_ACCESS_KEY_ID=
AWS_SECRET_ACCESS_KEY=
```

### Variables for authentication setup

Add the following information to the .env file:

- 1. For a SMART FHIR Works on AWS deployment, you need the following environment variables:
  - a. Add the following template to the .env file:

```
#### SMART - FHIR Works on AWS Credentials
SMART_SERVICE_URL=
SMART_API_KEY=
SMART_AUTH_USERNAME=
SMART_AUTH_PASSWORD=
SMART_CLIENT_ID=
SMART_CLIENT_ID=
SMART_CLIENT_SECRET=
SMART_OAUTH2_API_ENDPOINT=
```

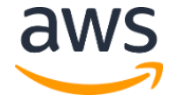

 b. SMART\_SERVICE\_URL = the API Gateway URL of the FHIR Works on AWS deployment. This can be obtained from the CloudFormation stack outputs as apiGatewayRestApiEndpoint.

If multi-tenant, append the tenant suffix to the end of the url
(e.g. API URL/tenant/tenantId)

| CloudFormation > Stacks > smart-fhir-service-dev                                        | smart-fhir-service-dev                                                   |                  |
|-----------------------------------------------------------------------------------------|--------------------------------------------------------------------------|------------------|
| ☐ Stacks (4) Q Filter by stack name                                                     | Stack info Events Resources Outputs Parame                               | eters Templat    |
| Active <b>v</b> View nested                                                             | Outputs (10)                                                             |                  |
| < 1 >                                                                                   | <b>Q</b> Search outputs                                                  |                  |
| Stacks                                                                                  | Key 🔺 Value                                                              | ~                |
|                                                                                         | apiGatewayRestApiEndpoint <u>https://www.amazonaws.com</u> amazonaws.com | <u>ecute-api</u> |
| 2023-04-17 11:03:35 UTC-0700                                                            | developerApiKeyOutput                                                    | Þ                |
| smart-fhir-service-dev<br>2022-10-25 12:26:07 UTC-0700<br>OUPDATE_ROLLBACK_COMPLE<br>TE | elasticsearchDomainEndpointOutput                                        |                  |

c. SMART\_API\_KEY = the API Gateway Key for accessing the API. This can be found in the AWS Console by navigating the API Gateway page, and then choosing the FHIR Works on AWS API. Then, navigate to the **API Keys** tab to find the API Key.

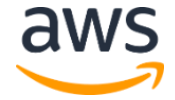

| Amazon API Gateway  | API Keys >         |                        |     |
|---------------------|--------------------|------------------------|-----|
| APIs                | API Keys Actions - |                        |     |
| Custom Domain Names | T Search           | ID                     |     |
| VPC Links           | <b>*</b>           | Name (Caracteria)      |     |
|                     |                    | API key Show           |     |
| API: smart-dev-fhir |                    | Description            |     |
| Resources           |                    | Enabled Enabled 6      |     |
| Stages              |                    |                        |     |
| Authorizers         |                    | Associated Usage Plans |     |
| Gateway Responses   |                    | Add to Usage Plan      |     |
| Models              |                    |                        |     |
| Resource Policy     |                    | Usage Plan             | API |
| Documentation       |                    |                        |     |
| Dashboard           |                    |                        |     |
| Settings            |                    |                        |     |
| Usage Plans         |                    |                        |     |
| API Keys            |                    |                        |     |
| Client Certificates |                    |                        |     |
| Settings            |                    |                        |     |

- d. SMART\_AUTH\_USERNAME = the IdP login username for a client configured to allow resource owner password
- e. SMART\_AUTH\_PASSWORD = the IdP login password for a client configured to allow resource owner password
- f. SMART OAUTH2 API ENDPOINT = the authorize endpoint of the IdP
- g. SMART CLIENT ID = the IdP client id
- h. SMART CLIENT SECRET = the IdP client password/secret
- 2. For a **Cognito-based FHIR Works on AWS deployment**, you need the following environment variables:
  - a. Add the following template to the .env file:

```
#### FHIR Works on AWS Credentials
API_URL=
API_KEY=
COGNITO_CLIENT_ID=
COGNITO_USERNAME=
COGNITO_PASSWORD=
```

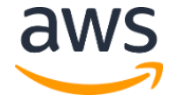

b. API\_URL = the API Gateway URL of the FHIR Works deployment. Obtain this from the CloudFormation Stack outputs as apiGatewayRestApiEndpoint.

If multi-tenant, append the tenant suffix to the end of the url
(e.g. API URL/tenant/tenantId)

| CloudFormation > Stacks ><br>smart-fhir-service-dev                               | 5 | smart-fhir-service-dev                                  |                    |
|-----------------------------------------------------------------------------------|---|---------------------------------------------------------|--------------------|
| Stacks (4) C                                                                      |   | Stack info Events Resources Outputs Para                | ameters Templa     |
| Active 🔻 💽 View nested                                                            |   | Outputs (10)                                            |                    |
| < 1 >                                                                             |   | Q Search outputs                                        |                    |
| Stacks                                                                            |   | Key 🔺 Value                                             | ~                  |
|                                                                                   |   | apiGatewayRestApiEndpoint <u>https:</u> ,<br>amazonaws. | <u>execute-api</u> |
| 0<br>2023-04-17 11:03:35 UTC-0700                                                 |   | developerApiKeyOutput                                   |                    |
| smart-fhir-service-dev<br>2022-10-25 12:26:07 UTC-0700<br>OUPDATE_ROLLBACK_COMPLE |   | elasticsearchDomainEndpointOutput                       |                    |
|                                                                                   |   | ······································                  |                    |

c. API\_KEY = the API Gateway Key for accessing the API. This can be found in the AWS Console by navigating the API Gateway page, and then choosing the FHIR Works on AWS API. Then, navigate to the **API Keys** tab to find the API Key.

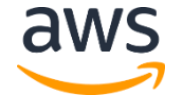

| Amazon API Gateway  | API Keys >         |                              |     |
|---------------------|--------------------|------------------------------|-----|
| APIs                | API Keys Actions - |                              |     |
| Custom Domain Names | T Search           | ID                           |     |
| VPC Links           | <b>~</b>           | Name (Caracteria Caracteria) |     |
|                     |                    | API key Show                 |     |
| API: smart-dev-fhir |                    | Description (                |     |
| Resources           |                    | Enabled Enabled ()           |     |
| Stages              |                    |                              |     |
| Authorizers         |                    | Associated Usage Plans       |     |
| Gateway Responses   |                    | Add to Usage Plan            |     |
| Models              |                    |                              |     |
| Resource Policy     |                    | Usage Plan                   | API |
| Documentation       |                    |                              |     |
| Dashboard           |                    |                              |     |
| Settings            |                    |                              |     |
| Usage Plans         |                    |                              |     |
| API Keys            |                    |                              |     |
| Client Certificates |                    |                              |     |
| Settings            |                    |                              |     |

d. COGNITO\_CLIENT\_ID = the client id of the Cognito User Pool. This can be obtained from the CloudFormation Stack outputs as userPoolAppClientId.

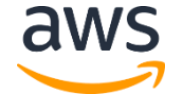

| CloudFormation > Stacks > fhir-service                                        | fl | hir-service                                     |         |         |            |          |
|-------------------------------------------------------------------------------|----|-------------------------------------------------|---------|---------|------------|----------|
| □ Stacks (2) C<br>Q Filter by stack name                                      |    | Stack info Events Res                           | ources  | Outputs | Parameters | Template |
| Active  View nested                                                           |    | Outputs (2)                                     |         |         |            |          |
| < 1 >                                                                         |    | Q userpoolappclientid                           |         |         |            |          |
| Stacks                                                                        |    | Key                                             | ▲       | Value   |            | ▼        |
| fhir-service<br>2023-02-23 16:25:10 UTC-0800                                  |    | elasticsearch Kibana User Pool App Cl<br>Output | lientId |         |            |          |
| ⊗ UPDATE_ROLLBACK_COMPLE<br>TE                                                |    | userPoolAppClientId                             |         |         |            |          |
| <ul> <li>○ 2023-02-03 12:06:52 UTC-0800</li> <li>ⓒ CREATE_COMPLETE</li> </ul> |    |                                                 |         |         |            |          |
| <                                                                             |    |                                                 |         |         |            |          |
|                                                                               |    |                                                 |         |         |            |          |

- e. COGNITO USERNAME = the username of a user in the user pool
- f. COGNITO PASSWORD = the password of a user in the user pool

If you don't have a Cognito username and password, you can create a new user.

3. For a multi-tenant deployment of FHIR Works on AWS, add MIGRATION\_TENANT\_ID to the .env file, equal to the id of the tenant to migrate.

### Variables for export bucket and Glue job

Add the following information to the .env file for export bucket and glue job name information:

1. Add the following template to the .env file:

```
#### FHIR Works on AWS Resources
EXPORT_BUCKET_NAME=
EXPORT_BUCKET_URI=
BINARY_BUCKET_NAME=
API_AWS_REGION=
GLUE_JOB_NAME=
```

 EXPORT\_BUCKET\_NAME = the name of the bulkexportresultsbucket S3 bucket that is deployed alongside FHIR Works on AWS. It can be found in the CloudFormation Stack resources tab.

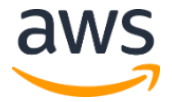

#### Amazon Web Services – FHIR Works on AWS Migration Tool User Guide

| CloudFormation > Stacks ><br>fhir-service                               | fhir-service                                    |
|-------------------------------------------------------------------------|-------------------------------------------------|
| ☐ Stacks (2) C<br>Q Filter by stack name                                | Stack info Events Resources Outputs Parameters  |
| Active 🔻 💽 View nested                                                  | Resources (3)                                   |
| < 1 >                                                                   | Q bulkexportresultsbucket                       |
| Stacks                                                                  | Logical ID 🔺 Physical ID 🗢                      |
| fhir-service<br>2023-02-23 16:25:10 UTC-0800<br>OUPDATE_ROLLBACK_COMPLE | bulkExportResultsBucket bulkexportresultsbucket |

For a multi-tenant deployment of FHIR Works on AWS, make sure to append the tenant id to the uri. For example:

s3://smart-fhir-service-dev-bulkexportresultsbucketabc-123456789/tenantId

3. Update the EXPORT BUCKET URI using the name of

the bulkexportresultsbucket S3 bucket as the <EXPORT\_BUCKET\_NAME>. For
example:

s3://smart-fhir-service-dev-bulkexportresultsbucketabc-123456789

For a multi-tenant deployment of FHIR Works on AWS, make sure to append the tenant id to the uri. For example:

s3://smart-fhir-service-dev-bulkexportresultsbucketabc-123456789/tenantId

 BINARY\_BUCKET\_NAME = the name of the fhirbinarybucket S3 bucket that is deployed alongside FHIR Works on AWS. It can be found in the Resources tab of the CloudFormation Stack.

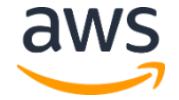

#### Amazon Web Services – FHIR Works on AWS Migration Tool User Guide

| CloudFormation > Stacks > fhir-service                                            | fhir-service                                      |
|-----------------------------------------------------------------------------------|---------------------------------------------------|
| □ Stacks (2) C<br>Q Filter by stack name                                          | Stack info Events Resources Outputs Parameters    |
| Active  View nested                                                               | Resources (2)                                     |
| < 1 >                                                                             | Q fhirbinarybucket                                |
| Stacks                                                                            | Logical ID 🔺 Physical ID 🗢                        |
| fhir-service         2023-02-23 16:25:10 UTC-0800         OUPDATE_ROLLBACK_COMPLE | fhir-service<br>fhirBinaryBucket fhirbinarybucket |

5. GLUE JOB NAME = this value will be found from Step 6 below.

### Variables for import

Add the following information to the  $\ensuremath{.\,{\tt env}}$  file for import:

1. Add the following template to the .env file:

```
#### Amazon HealthLake Variables
DATASTORE_ID=
DATASTORE_ENDPOINT=
DATA_ACCESS_ROLE_ARN=
IMPORT_KMS_KEY_ARN=
IMPORT_OUTPUT_S3_BUCKET_NAME=
IMPORT_OUTPUT_S3_URI=
HEALTHLAKE_CLIENT_TOKEN=
```

 DATASTORE\_ID = the id of the data store. This can be found in the HealthLake page of the AWS Console.

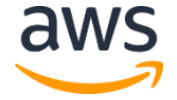

#### Amazon Web Services - FHIR Works on AWS Migration Tool User Guide

| Amazon HealthLake ×      | Amazon HealthLake > Data Stores                                                          |                     |
|--------------------------|------------------------------------------------------------------------------------------|---------------------|
| Data Stores<br>Run query | How it works Info                                                                        |                     |
| Marketplace              |                                                                                          |                     |
|                          | Import data                                                                              | Run a CRUD          |
|                          | Add your files to a Data Store. Only one concurrent import from an S3 bucket is allowed. | Create, read, data. |
|                          | Data Stores (1) Info                                                                     |                     |
|                          | <b>Q</b> Filter Data Stores by property or value                                         |                     |
|                          | Data Store ID                                                                            | ~                   |
|                          | 0                                                                                        |                     |

3. DATASTORE\_ENDPOINT = the endpoint of the Datastore to make requests to. This can be found in the HealthLake page of the AWS Console, on the page displaying information about a specific datastore.

| Amazon HealthLake $	imes$               |                                                                                                 |                                                                                                  |                                |
|-----------------------------------------|-------------------------------------------------------------------------------------------------|--------------------------------------------------------------------------------------------------|--------------------------------|
| Oata Stores<br>Run query<br>Marketplace |                                                                                                 |                                                                                                  | Delete Run query Import Export |
|                                         | Data Store details                                                                              |                                                                                                  |                                |
|                                         | Data Store ID                                                                                   | Format<br>FHIR R4                                                                                |                                |
|                                         | Data Store name                                                                                 | Created at.<br>February 2, 2023 at 08:58 (UTC-08:00)                                             | Endpoint                       |
|                                         | Status<br>Ø Active                                                                              | Preloaded with Synthea<br>Yes                                                                    | ARN                            |
|                                         | <b>Tags</b> (0) <b>Info</b><br>A tag is a label that you can add to a resource as metadata to h | ely you organize, search, or filter your data. Each tag consists of a key and an optional value. | Manage tags                    |
|                                         | Key Value                                                                                       |                                                                                                  |                                |
|                                         |                                                                                                 | No tags<br>No tags associated with this resource<br>Manage tags                                  |                                |

### Prepare the environment file

- 1. Comment out any unused environment variables in the .env file.
- 2. Create an S3 Folder to store the output of the import process, this can be in any location in the same region of your choice, in any S3 bucket.

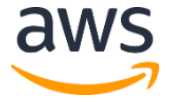

This folder should be in an Amazon HealthLake supported region.

- 3. Store the following as environment variables:
  - a. IMPORT OUTPUT S3 URI = the S3 location URI of the output folder location

| Amazon S3 > Buckets >                                                  |                                                         | > migrationoutput/                                                                  |                                                                                  |                                              |             |
|------------------------------------------------------------------------|---------------------------------------------------------|-------------------------------------------------------------------------------------|----------------------------------------------------------------------------------|----------------------------------------------|-------------|
| migrationoutput/                                                       |                                                         |                                                                                     |                                                                                  |                                              | Copy S3 URI |
| Objects Properties                                                     |                                                         |                                                                                     |                                                                                  |                                              |             |
| Objects (0)<br>Objects are the fundamental entities<br>C C Copy S3 URI | tored in Amazon S3. You can use Amazon S3<br>미 Copy URL | inventory 🕻 to get a list of all objects in your bucket.<br>Ind Open 🖾 Delete Actio | or others to access your objects, you'll need to exp<br>ns ▼ Create folder 뮤 Upl | ficitly grant them permissions. Learn more 🕑 |             |
| <b>Q</b> Find objects by prefix                                        |                                                         |                                                                                     |                                                                                  |                                              | < 1 > 🛛 🐵   |
| Name                                                                   | ▲ Туре                                                  | ▼ Last modified                                                                     | ⊽ Size                                                                           | ▼ Storage class                              |             |
|                                                                        |                                                         | No                                                                                  | bjects                                                                           |                                              |             |
|                                                                        |                                                         | You don't have any                                                                  | objects in this folder.<br>pload                                                 |                                              |             |

- b. IMPORT\_OUTPUT\_S3\_BUCKET\_NAME = the name of the bucket containing the output folder location
- 4. Create a KMS Key that can be used to encrypt/decrypt the data in the import output location in the previous step. Store the Key Amazon Resource Number (ARN) as an environment variable IMPORT KMS KEY ARN.

For the Key Policy, you can use the example policy below, replacing the AWS Account Id with your AWS Account Id.

```
{
    "Version": "2012-10-17",
    "Statement": [
        {
            "Effect": "Allow",
            "Principal": {
                "Service": "sns.amazonaws.com"
            },
            "Action": [
                "kms:Decrypt",
                "kms:GenerateDataKey*"
            ],
            "Resource": "*"
        },
        {
            "Sid": "Allow administration of the key",
            "Effect": "Allow",
            "Principal": {
                 "AWS": "arn:aws:iam::<AWS ACCOUNT
```

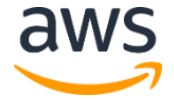

5. Create an IAM Role that has permissions to access the buckets referenced in this migration tool above, and to use the Key to decrypt. Store the ARN of the role as an environment variable DATA\_ACCESS\_ROLE\_ARN.

You can use the Policy Example below to create the IAM Role.

- a. Replace <EXPORT BUCKET NAME> with the name of the export bucket name.
- b. Replace <IMPORT OUTPUT LOCATION NAME> with the name of the Import Output Bucket.
- c. Replace <KMS KEY ID> with the ID of the KMS Key created in the previous step.
- d. Replace <AWS ACCOUNT ID> with the Account Id of your AWS Account.

```
{
    "Version": "2012-10-17",
    "Statement": [
        {
             "Action": [
                 "s3:GetObject",
                 "s3:PutObject"
            ],
             "Resource": [
                 "arn:aws:s3:::<EXPORT BUCKET NAME>/**"
             ],
            "Effect": "Allow"
        },
        {
             "Action": [
                 "s3:ListBucket",
                 "s3:GetBucketPublicAccessBlock",
                 "s3:GetEncryptionConfiguration"
             ],
             "Resource": [
                 "arn:aws:s3:::<EXPORT BUCKET NAME>",
                 "arn:aws:s3:::<IMPORT OUTPUT BUCKET
NAME>/*"
             ],
             "Effect": "Allow"
```

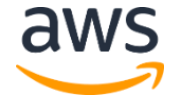

```
},
         {
             "Action": [
                 "s3:PutObject"
             ],
             "Resource": [
                 "arn:aws:s3:::<IMPORT OUTPUT BUCKET
NAME>/*"
             ],
             "Effect": "Allow"
         },
         {
             "Action": [
                 "kms:DescribeKey",
                 "kms:GenerateDataKey*",
                 "kms:Encrypt",
                 "kms:ReEncrypt*",
                 "kms:Decrypt"
             ],
             "Resource": [
                 "arn:aws:kms:us-east-2:<AWS ACCOUNT
ID>:key/<KMS KEY ID>"
             1,
             "Effect": "Allow"
         }
    ]
}
```

6. Choose a random string value for the HEALTHLAKE CLIENT TOKEN environment variable.

### Step 6: Create Migration Export Job

1. Open AWS Glue from the AWS Console, and choose **ETL Jobs** from the menu on the left.

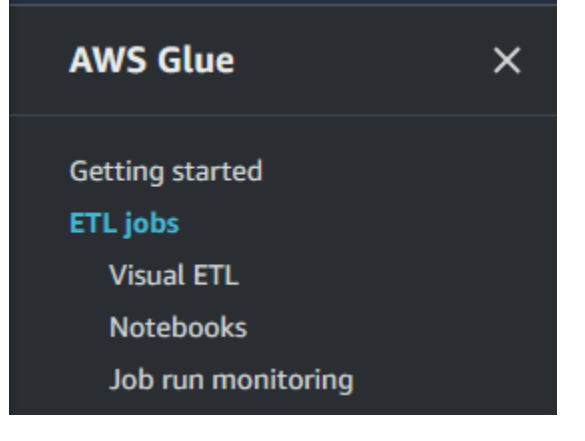

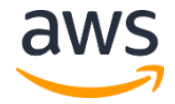

2. Locate the exportGlueJob deployed alongside the FHIR Works on AWS Stack.

| AWS Glue 🍃 Jobs                                                                               |                                                                                                 |                                                                |  |
|-----------------------------------------------------------------------------------------------|-------------------------------------------------------------------------------------------------|----------------------------------------------------------------|--|
| AWS Glue Studio Info                                                                          |                                                                                                 |                                                                |  |
| Create job Info                                                                               |                                                                                                 | Create                                                         |  |
| • Visual with a source and target<br>Start with a source, ApplyMapping transform, and target. | O Visual with a blank canvas<br>Author using an interactive visual interface.                   | Spark script editor<br>Write or upload your own Spark code.    |  |
| O Python Shell script editor<br>Write or upload your own Python shell script.                 | Jupyter Notebook     Write your own code in a Jupyter Notebook for interactive     development. | Ray script editor New Write your own code to run on Ray.       |  |
| Source                                                                                        | Target                                                                                          |                                                                |  |
| Amazon S3<br>JSON, CSV, or Parquet files stored in S3.                                        | Ama<br>S3 bi                                                                                    | szon S3 vucket by specifying a bucket path as the data target. |  |
| Your jobs (1) Info                                                                            |                                                                                                 | C Actions V Run job                                            |  |
| Q Filter jobs                                                                                 |                                                                                                 | < 1 > Ø                                                        |  |
| Job name                                                                                      |                                                                                                 | ▼ AWS Glue version ▼                                           |  |
| exportGlueJob                                                                                 | Glue ETL 5/10/2023, 12:38:43 PM                                                                 | 2.0                                                            |  |

3. Clone the exportGlueJob by selecting the Job name and then choose Clone Job from the Actions menu.

| AWS Glue > Jobs<br>AWS Glue Studio Info                                                       |                                                                            |                                           |                                                                               |
|-----------------------------------------------------------------------------------------------|----------------------------------------------------------------------------|-------------------------------------------|-------------------------------------------------------------------------------|
| Create job Info                                                                               |                                                                            |                                           | Create                                                                        |
| • Visual with a source and target<br>Start with a source, ApplyMapping transform, and target. | Visual with a blank canvas<br>Author using an interactive visual inte      | erface.                                   | t editor<br>ad your own Spark code.                                           |
| O Python Shell script editor<br>Write or upload your own Python shell script.                 | Jupyter Notebook     Write your own code in a Jupyter Not     development. | ebook for interactive                     | editor New<br>wn code to run on Ray.                                          |
|                                                                                               |                                                                            |                                           | Edit job                                                                      |
| Source Amazon S3 JSON, CSV, or Parquet files stored in S3.                                    | •                                                                          | Amazon S3<br>S3 bucket by specifying a bu | Clone job<br>Schedule job<br>Jcket pa<br>Delete job(s)                        |
|                                                                                               |                                                                            |                                           | Reset job bookmark                                                            |
| Your jobs (1) Info Q. Filter jobs                                                             |                                                                            |                                           | C         Actions ▲         Run job           <         1         >         ⊚ |
| Job name                                                                                      | ⊽ Type Last r                                                              | nodified 🔻                                | AWS Glue version 🗢                                                            |
| exportGlueJob-                                                                                | Glue ETL 5/10/                                                             | 2023, 12:38:43 PM                         | 2.0                                                                           |

- 4. Enter the name of the cloned job as the value for the GLUE JOB NAME environment variable.
- 5. From the Script tab of the cloned export job, replace the code with the export-script.py script found in the migration tool folder at <ROOT DIR>/fwoa-tools/src/exportscript.py.

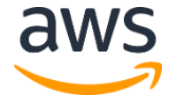

### Step 7 (Optional): Authentication Setup

If you prefer to setup the authentication to your FHIR Works on AWS solution using client credential setup for SMART-on-FHIR deployment, you need to replace the code as below for the getAuthToken method in migrationUtils.ts in the fwoa-tools/src folder. You need to fill the correct audience parameter in the code below which is your FHIR Resource server.

```
async function getAuthToken(
  username: string,
  password: string,
  clientId: string,
  clientPw: string,
  oauthApiEndpoint: string,
  requestAdditionalScopes?: boolean
): Promise<string> {
  const data = stringify({
    grant_type: 'client_credentials',
    scope: 'system/*.read',
    audience: <your audience>
  });
  const authToken = `Basic
${Buffer.from(`${clientId}:${clientPw}`).toString('base64')}`;
  const config: AxiosRequestConfig = {
    method: 'post',
    url: `${oauthApiEndpoint}/token`,
    headers: {
      Accept: 'application/json',
      Authorization: authToken,
      'Content-Type': 'application/x-www-form-urlencoded'
    },
    data
  };
  const response = await axios(config);
  return response.data.access_token;
```

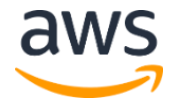

It is expected that the client has the appropriate scope configured in Identity Provider to export the data, in this case <code>system/\*.read</code>.

### Step 8: Change Glue Job Configurations

- 1. Open your Glue Job in the AWS Console.
- 2. Set the **Job timeout value** to 43,200 (30 days) to ensure the job does not timeout. By default, the value is set to two days.
- 3. Set the requested number of workers to 60.
  - Update the glueJobRole IAM Poilicy for ddbAccess to match the following:

```
{
  "Version": "2012-10-17",
  "Statement": [
    {
      "Sid": "VisualEditor0",
      "Effect": "Allow",
      "Action": [
        "kms:Decrypt",
        "dynamodb:DescribeTable",
        "dynamodb:Scan",
        "dynamodb:ExportTableToPointInTime",
        "dynamodb:DescribeExport"
      ],
      "Resource": [
        "arn:aws:kms:<region>:<accountId>:key/<keyId> ",
"arn:aws:dynamodb:<region>:<accountId>:table/resource-db-
<stage>",
"arn:aws:dynamodb:<region>:<accountId>:table/resource-db-
<stage>/export/*"
      1
    },
    {
      "Sid": "VisualEditor1",
      "Effect": "Allow",
      "Action": [
        "dynamodb:DescribeTable",
        "dynamodb:Scan",
        "dynamodb:ExportTableToPointInTime",
        "dynamodb:DescribeExport"
      ],
```

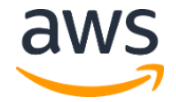

# Export FHIR resources from DynamoDB For SMART-on-FHIR deployments

- 1. From the terminal, enter the <ROOT FOLDER>/fwoa-tools/src directory.
- 2. For checking configurations before starting the export, run the following dry run command:

nohup ts-node ./migrationExport.ts -d -s

3. To export all resources, run the following command:

nohup ts-node ./migrationExport.ts -s

4. If you have more resources since the previous export, run the following command:

```
nohup ts-node ./migrationExport.ts -s -t "2023-05-
15T05:00:00.00Z"
```

The time stamp must be in ISO 8601 format.

The start time of any previous export can be found in the export\_output\_... log file. It is recommended to have some overlap to avoid missing any data. For example, if the previous export's start time was 2023-05-15T05:00:00.00Z, you can start the next export with - t 2023-05-15T04:00:00.00Z.

5. For a multi-tenant export, leverage snapshots for quicker exports. Glue Job snapshots the database before transformations and data exports. Use the following command with the .env variables updated to the tenant name:

```
nohup ts-node ./migrationExport.ts -s -e -l
s3://snapshotlocation
```

#### Note

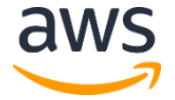

Data added to the FHIR server after the last snapshot will not be available. To get an updated snapshot with the new data, use the -e -1 parameters described in step 4 to get a new snapshot of the database.

# For Cognito deployments

1. For checking configurations before starting the export, run the following dry run command:

```
nohup ts-node ./migrationExport.ts -d
```

2. To export all resources, run the following command:

```
nohup ts-node ./migrationExport.ts
```

3. If you have more resources since the previous export, run the following command

```
nohup ts-node ./migrationExport.ts -t "2023-05-
15T05:00:00.00Z"
```

The time stamp must be in ISO 8601 format

The start time of any previous export can be found in the export\_output\_... log file. It is recommended to have some overlap to avoid missing any data. For example, if the previous export's start time was 2023-05-15T05:00:00.00Z, you can start the next export with - t 2023-05-15T04:00:00.00Z.

#### Note

The export Job ID can be found from the logs of the export job. You can use this Job ID to check on the status of an export by making a GET request:

GET <API\_URL>/\$export/jobId

The response headers for this request will contain a field for the progress of the export job: x-progress: in-progress. Once the job is complete, the response will be a JSON body with pre-signed S3 URLs of the exported data. You can download the exported data using those URLs. For example:

```
{
    "transactionTime": "2021-03-29T16:49:00.819Z",
    "request": "https://xyz.execute-api.us-west-
2.amazonaws.com/$export? outputFormat=ndjson& since=1800-
```

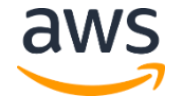

4. For a multi-tenant export, leverage snapshots for quicker exports. Glue Job snapshots the database before transformations and data exports. Use the following command with the .env variables updated to the tenant name:

```
nohup ts-node ./migrationExport.ts -s -e -l
s3://snapshotlocation
```

#### Note

Data added to the FHIR server after the last snapshot will not be available. To get an updated snapshot with the new data, use the -e -1 parameters described in step 4 to get a new snapshot of the database.

# Export binary resource from S3 bucket

1. For checking configurations before starting the binary export, run the following dry run command:

nohup ts-node ./binaryConverter.ts -d

2. Run the Binary Conversion script with the following command:

```
nohup ts-node ./binaryConverter.ts
```

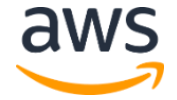

# S3 bucket replication of exported data (optional)

If your FHIR Works on AWS deployment exists in a different region than is supported by Amazon HealthLake, you will need to replicate your S3 Export bucket to a supported region before proceeding to the next step.

#### Note

You will incur inter-region data transfer costs. Refer to the <u>pricing calculator</u> to estimate charges.

You can run the following command to copy objects from one bucket to another:

```
aws s3 sync s3://<EXPORT BUCKET NAME> s3://<DESTINATION BUCKET NAME>
```

For EXPORT BUCKET NAME, you can retrieve the value from the previous .env setup.

For additional information, please see: <u>https://repost.aws/knowledge-center/move-objects-s3-bucket</u>

Please ensure that the environment variables for export bucket are updated after the replication, so that the import step looks for resources in the correct bucket. Namely, update the following environment variables with the destination bucket's information:

- EXPORT BUCKET NAME
- EXPORT BUCKET URI

You will also need to update the IAM Role and Policy accordingly.

# Import into Amazon HealthLake

1. To check configurations before starting the import, run the following dry run command:

```
nohup ts-node ./migrationImport.ts -d
```

2. Run the Import script:

```
nohup ts-node ./migrationImport.ts
```

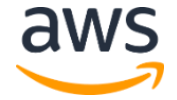

# Verification of Import (optional)

If you would like to verify that all resources in Amazon HealthLake match those in FHIR Works on AWS, you can leverage the verification script.

### For SMART-on-FHIR deployments

1. To check configurations before starting the verification, run the following dry run command:

```
nohup ts-node ./migrationVerify.ts -s -d
```

2. Run the Import script:

```
nohup ts-node ./migrationVerify.ts -s
```

# For Cognito deployments

1. To check configurations before starting the verification, run the following dry run command:

```
nohup ts-node ./migrationVerification.ts -d
```

2. Run the Import script:

```
nohup ts-node ./migrationVerification.ts
```

# Migration tool logs

Logs for the migration process are stored on the local environment. Each migration step has its own log file name prefix:

- export\_output\_...
- binary\_conversion\_output\_...
- import\_output\_...
- import\_verification\_...

These files will be suffixed with the timestamp of the execution, and contain information on all activities performed by the migration tool as well as any errors that occur.

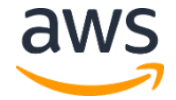

# Teardown for migration tool and FHIR Works on AWS

#### Step 1. Delete Cloud9 environment

Delete <fwoa-tools> folder in Cloud9.

Make sure you move the settings of the Cloud9 EC2 instance back to default sleep configuration to reduce costs after migration or shutdown the instance from the AWS Console.

#### Step 2. Glue Job Script and Configuration

Please follow your organization's best practices for updating production environments. To restore the original FHIR Works on AWS export script, navigate to the gluescriptsbucket as described in <u>Step 6: Create Migration Export Job</u>. Use the downloaded original copy of the export-script.py to replace the script in the Bucket.

Revert the Glue Job timeout value to the original value of 2880.

#### Step 3. Shut down FHIR Works on AWS

Follow your organization's best practices to shut down the FHIR Works on AWS solution. Before shutting down FHIR Works on AWS solution, if you need to save CloudWatch Logs from FHIR Works on AWS, you can use the AWS CLI with create-export-task to export the logs to an S3 bucket. Please follow the instructions to create an export task.

To terminate FHIR Works on AWS solution, you can delete the FHIR Works on AWS CloudFormation stack from your account through AWS Console.

#### Step 4. Delete Resources Created for Migration Process

Please ensure that any KMS Keys, migration logs in local environment, IAM Policies, or other AWS resources created during this migration process are deleted per your organization's best practices.

# Archiving FHIR Works on AWS CloudWatch logs

Customers who prefer to archive FHIR Works on AWS CloudWatch logs for compliance can use the AWS CLI to create an export task so that you can export data from a log group to an Amazon S3 bucket. Assuming you have created an IAM user and a destination bucket with permissions set up for AWS CLI to put objects into the bucket, an example command will look like:

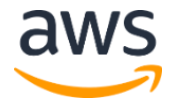

```
aws logs create-export-task --profile <Profile Name> --
task-name <Task Name> --log-group-name <Cloud Watch Log
Group Name> --from <From Time> --to <To Time> --
destination <Bucket Name> --destination-prefix <Custom
destination prefix> --region <Region> --profile <AWS CLI
Profile>
```

For more information on the command usage, see the <u>create export</u> documentation.

# Troubleshooting

1. Where can I find logs of the migration process?

Logs can be found in the same directory as the migration scripts after running each step. These logs will be named as: export\_output\_<timestamp>, import\_output\_<timestamp>, or binary\_conversion\_output\_<timestamp> depending on the script that was run. Additionally, FHIR Works on AWS Export logs can be found in CloudWatch under the /aws-glue/jobs/fhir-works-export- security-config... and BulkExportSM-Logs... log groups. Amazon HealthLake Import logs can be found in the <IMPORT\_OUTPUT\_S3\_BUCKET\_NAME> S3 Bucket specified earlier.

2. What if my export did not succeed?

If the export did not succeed, consult the logs to find the error that has occurred. If it is related to authorization or authentication, double check the environment variable setup, and that your IAM/KMS Policies are able to successfully perform the actions needed. Otherwise, ensure that your timeout configuration in AWS Glue is long enough to sustain the export job. Note that only one export job can be running on a FHIR Works on AWS server by default. You can calculate the total size of the export job folder to verify if the number of resources exported matches that of the DynamoDB resource table.

3. What if my import did not succeed?

If the import did not succeed, consult the logs to find the error that has occurred. Refer to the <u>HealthLake documentation</u> for additional troubleshooting details. If it is related to authorization or authentication, double check the environment variable setup, and that your IAM/KMS Policies are able to successfully perform the actions needed. You can retry imports as they are idempotent and resources that are imported twice will overwrite the previous version. For other errors, consult your Account SA and the HealthLake guide to ensure that your data is supported by HealthLake.

4. What should I check before starting the import job?

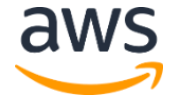

HealthLake limits a single import job to 500 GB. Check the size of files and folders to ensure they are within limits:

- Check that individual folders have no more than 500 GB of data.
- Move .ndjson files to separate folders so that there are no folders more than 500 GB of data.
- No single file can be more than 5 GB. If your binary file is more than 5 GB, it will not be imported into HealthLake. Please contact support if you have files greater than 5 GB.
- 5. How do I check the status of the import job?

You can run the following command to check the status of an import job:

```
aws healthlake describe-fhir-import-job --datastore-id
<datastore id> --job-id <job id> --region <your region>
```

6. How to check if my resources are successfully imported into Amazon HealthLake?

The import script automatically checks each resource in each import job to make sure that the representation in HealthLake is present and matching the data in FHIR Works on AWS. If there are any mismatches or missing data, the script will log an error and fail the import script.

7. What if binary conversion script did not succeed?

Double check that each Binary resource in FHIR Works on AWS has a corresponding binary object uploaded into the Binary S3 Bucket. You can also consult the logs for the Binary Conversion to see where any errors may have occurred.

8. What if I need more guidance or support during the migration process?

Please work with your account team, AWS Support or contact <u>fwoa-migration-</u> <u>support@amazon.com</u> for support.

# Frequently asked questions

1. What data is migrated from FHIR Works on AWS to Amazon HealthLake?

Migration tool exports FHIR resources stored in S3 bucket and DynamoDB table from FHIR Works on AWS into an interim S3 bucket. Migration tool imports the FHIR resources in the interim S3 bucket into Amazon HealthLake.

2. Which versions of FHIR Works on AWS can be migrated?

Any version of FHIR Works on AWS v4.2.0 or greater and v.2.4.0-smart or greater.

3. Where should I run the migration scripts?

We recommend to run the migration scripts from inside an AWS account using Cloud9 IDE.

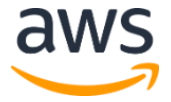

4. How do I know if the data got imported successfully?

You can check the migration tool log in addition to transaction logs in Amazon HealthLake for the status of the import. Any failures will be reported in migration tool log.

5. How can reduce downtime and maintain high availability during migration?

If you prefer to maintain high availability it is recommended to use the since parameter in export. Please record this parameter in every export. This parameter should be used as an input in the subsequent batch export. We recommend overlapping the time information to avoid any data loss.

6. How long will the migration process take?

Migration time is a function of how many FHIR resources you have in FHIR Works on AWS solution. Please work with your Account SA to determine the effort and time needed for migration as it varies by customer and use cases.

7. How can I assess Amazon HealthLake feature compatibility with FHIR Works on AWS?

Please work with your account team, AWS Support or contact <u>fwoa-migration-</u> <u>support@amazon.com</u> for support.

8. Which regions are supported by Amazon HealthLake?

Amazon HealthLake is available in US East (Ohio), US East (N. Virginia), US West (Oregon) and Asia Pacific (Mumbai). Visit the <u>AWS Region Table</u> to see all the regions.

9. Can I migrate if my FHIR Works on AWS is hosted on a region not supported by Amazon HealthLake?

Yes. After export, you need to replicate the exported bucket to a supported region of Amazon HealthLake. After replication, you can follow the normal import process of Amazon HealthLake.

10. Which implementation guides are supported by Amazon HealthLake?

Amazon HealthLake currently supports the following implementation guides: <u>us-</u> <u>core</u>, <u>ABDM</u> and <u>CarinBB</u>. For full feature parity information and IGs in the roadmap, please work with your account team.

11. How can I get the pricing information for Amazon HealthLake?

Please check Amazon HealthLake pricing.

12. What if I need more guidance or support to migrate from AWS?

Please work with your account team, AWS Support or contact <u>fwoa-migration-</u> <u>support@amazon.com</u> for support.

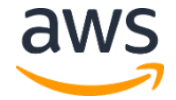

# References

https://docs.aws.amazon.com/healthlake/

https://github.com/aws-solutions/fhir-works-on-aws

# Contributors

- Balaji Raman
- Sukeerth Vegaraju
- Karina Cadette
- Bakha Nurzhanov
- Ananya Gupta
- Brandi Hopkins
- Sridhar Ramachandran

# Revisions

| Date      | Change          |
|-----------|-----------------|
| July 2023 | Initial release |

# Notices

Customers are responsible for making their own independent assessment of the information in this document. This document: (a) is for informational purposes only, (b) represents AWS current product offerings and practices, which are subject to change without notice, and (c) does not create any commitments or assurances from AWS and its affiliates, suppliers or licensors. AWS products or services are provided "as is" without warranties, representations, or conditions of any kind, whether express or implied. AWS responsibilities and liabilities to its customers are controlled by AWS agreements, and this document is not part of, nor does it modify, any agreement between AWS and its customers.

FHIR Works on AWS is licensed under the terms of the of the Apache License Version 2.0 available at <u>The Apache Software Foundation</u>.

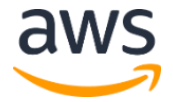